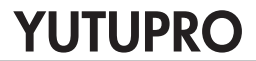

SNEL START GIDS ENV-1588

# INHOUDSOPGAVE

| YUTUPRO OVERZICHT         | 4 |
|---------------------------|---|
| OPNEMEN OF EEN FOTO MAKEN | 4 |
| OPNAME SELECTIE           | 5 |
| INSTELLINGEN              | 6 |
| CAMERA GALLERIJ           | 6 |

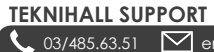

۲

U kunt de YUTUpro app gebruiken om de Actiecamera te bedienen met uw smartphone of om video's vanaf de camera te downloaden naar uw telefoon.

Let op dat u geen Wi-Fi verbinding kunt gebruiken om te verbinden met het Internet als u verbonden bent met de Actiecamera.

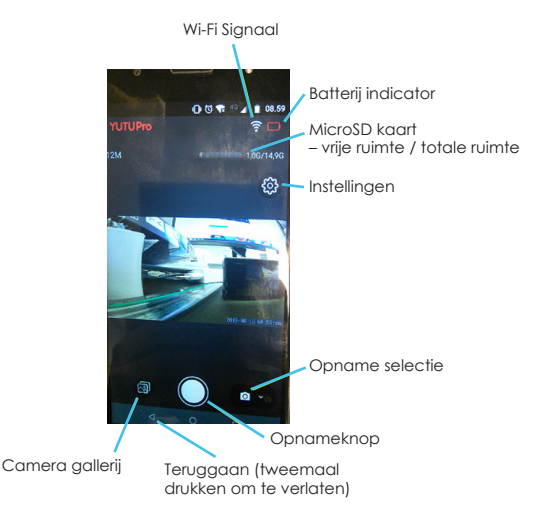

# YUTUPRO OVERZICHT

### OPNEMEN OF EEN FOTO MAKEN

Druk op de opnameknop om te beginnen met opnemen of een foto te maken.

envivo@teknihall.be

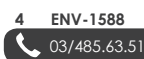

TEKNIHALL SUPPORT

www.teknihall.be

### **OPNAME SELECTIE**

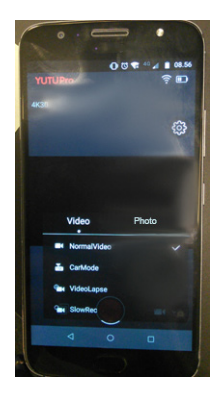

Druk op deze knop om het soort video of foto opname dat u via de app kunt maken te selecteren.

#### VIDEO

Normale video AutoModus VideoLapse LangzaamOpnemen

#### FOTO

NormaleFoto TimerFoto Burst

Druk elders op het scherm om het keuzemenu te verlaten.

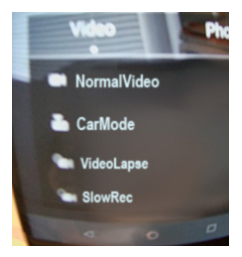

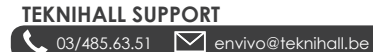

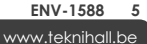

### INSTELLINGEN

Druk om terug te gaan naar het hoofdmenu.

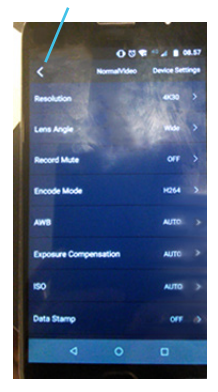

U kunt hier de instellingen van de camera aanpassen. Zie de handleiding van de Actiecamera voor de opties.

Druk om terug te gaan naar het hoofdmenu.

#### CAMERA GALLERIJ

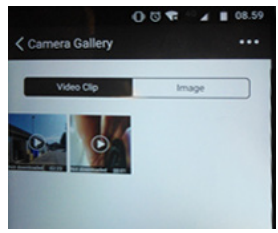

Hier kunt u de video's of foto's opgeslagen op de MicroSD kaart in de Actiecamera zien.

Druk om een video af te spelen.

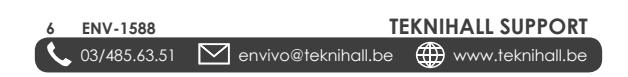

Druk lang op een video om te verwijderen (Delete), te downloaden (Download), of om bestandsinformatie te zien (File Info).

| NORM0002.MP4 |
|--------------|
| Delete       |
| → Download   |
| E File Info  |
| Cancel       |

De bestanden die u download worden opgeslagen in de DCIM -> ActionCam map. (Kan verschillen voor verschillende merken telefoons).

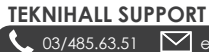

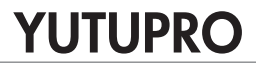

GUIDE RAPIDE ENV-1588

# SOMMAIRE

| VUE D'ENSEMBLE YUTUPRO           | 12 |
|----------------------------------|----|
| ENREGISTREMENT OU PRISE DE PHOTO | 12 |
| SÉLECTION DE CAPTURE             | 13 |
| RÉGLAGES                         | 14 |
| GALERIE DE LA CAMERA             | 14 |

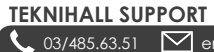

Vous pouvez poursuivre sur l'application YUTUpro pour contrôler la Camera d'action avec votre smartphone ou pour télécharger des vidéos de la caméra sur votre téléphone.

Veuillez noter que vous ne pouvez pas utiliser le Wi-Fi pour utiliser Internet lorsque vous êtes connecté à la Camera d'action.

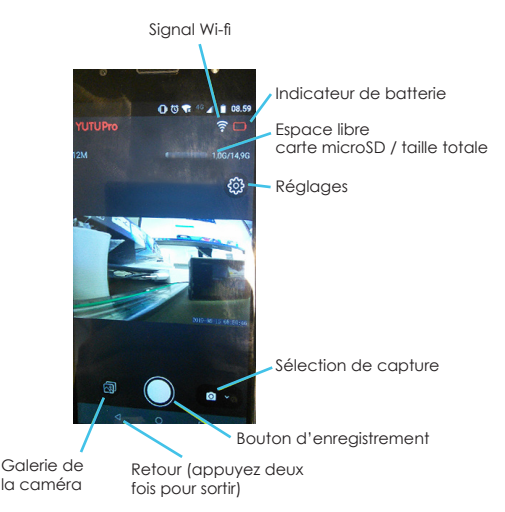

# VUE D'ENSEMBLE YUTUPRO

### ENREGISTREMENT OU PRISE DE PHOTO

Appuyez sur le bouton d'enregistrement pour commencer à enregistrer une vidéo ou prendre une photo.

envivo@teknihall.be

**TEKNIHALL SUPPORT** 

www.teknihall.be

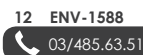

# SÉLECTION DE CAPTURE

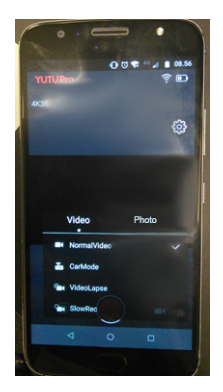

Appuyez sur ce bouton pour sélectionner l'enregistrement vidéo ou photo que vous pouvez effectuer à l'aide de l'application.

#### VIDEO

Vidéo normale Mode Voiture Prise de vue Video Ralenti

#### FOTO

Photo Normale Retardateur Photo Éclat

Appuyez n'importe où pour quitter la sélection de capture.

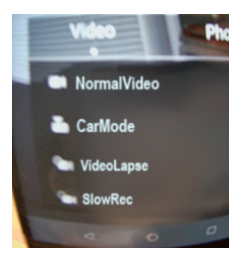

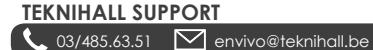

# RÉGLAGES

Touchez pour retourner au menu principal

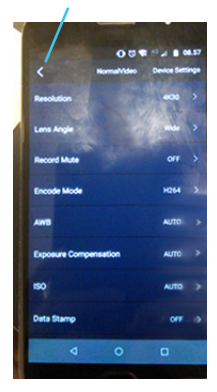

Vous pouvez modifier les paramètres de la caméra ici. Voir la Caméra d'action pour les options de réglage.

Touchez pour revenir au menu principal.

### GALERIE DE LA CAMERA

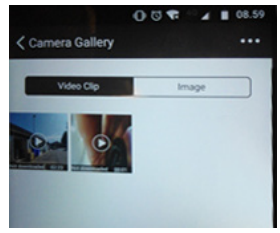

Vous pouvez voir ici des vidéos ou des photos enregistrées sur la carte microSD dans la Caméra d'action.

Touchez pour lire la vidéo.

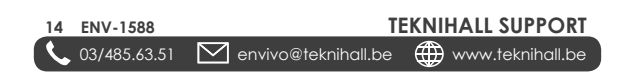

Restez appuyé sur une vidéo pour supprimer, télécharger ou obtenir des informations sur le fichier.

| NORM0002.MP4 |
|--------------|
| Delete       |
| → Download   |
| E File Info  |
| Cancel       |

Les fichiers téléchargés seront enregistrés dans le dossier DCIM -> ActionCam. (Peut être différent sur différentes marques de téléphones).

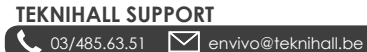

ENV-1588 15 www.teknihall.be